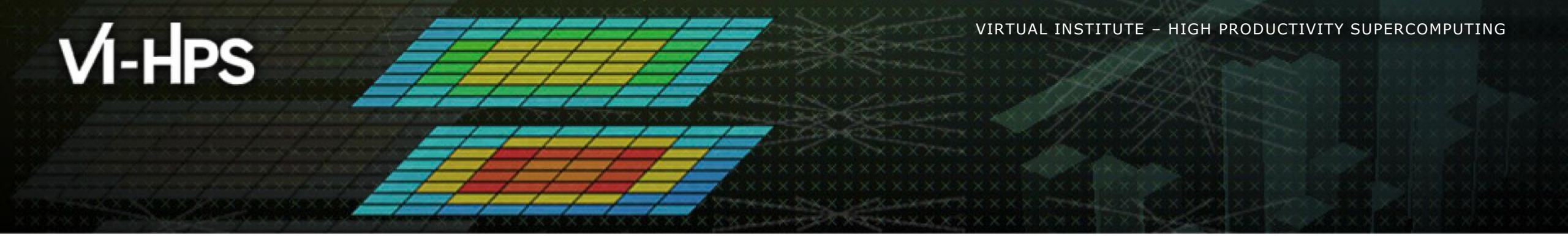

### **Introduction to Zoom**

Cédric Valensi University of Versailles

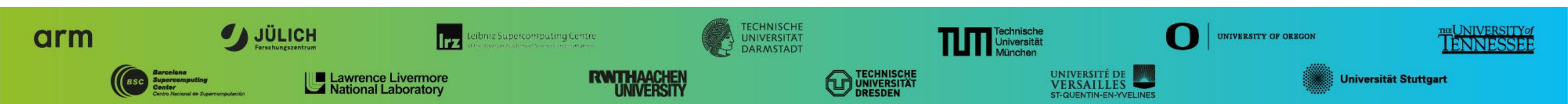

# Generalities

- Connecting to Zoom is possible through the Browser plugin or Desktop app
  - No Zoom registration required in either case
  - Using the desktop app (if possible) is recommended for a smoother call experience
- If possible, use a double screen or connect through an additional computer
  - Easier for following hands-ons
- Please use your full name as your Zoom screen name
  - E.g. use "John Smith", not "SMITH", "Jsmith", "JohnS", ...

VIRTUAL INSTITUTE - HIGH PRODUCTIVITY SUPERCOMPUTING

### **Changing your screen name**

Display participants list

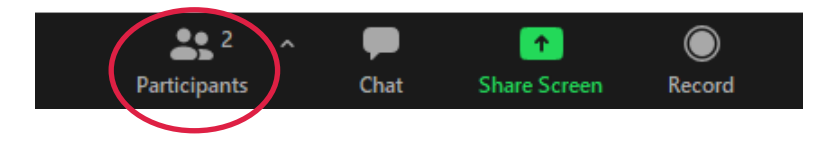

 In the participants list, hover the mouse over your name and select "More", then "Rename", then type your new screen name

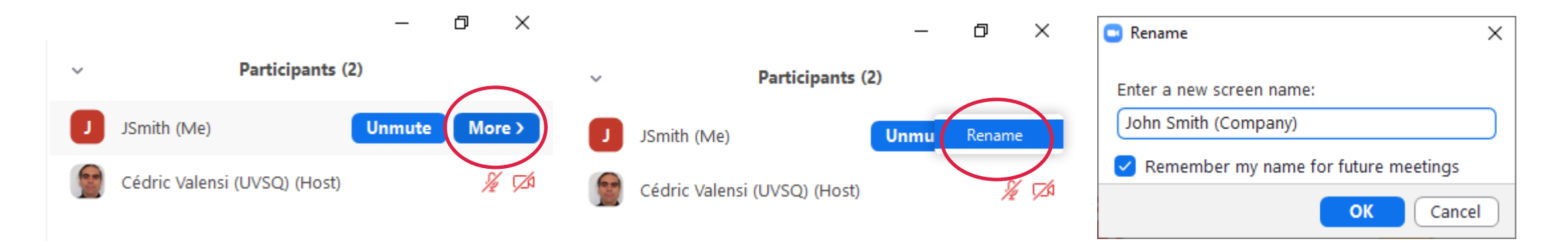

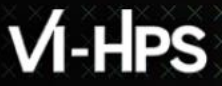

## Interaction

 Feedback buttons available on the Participants List or the Status Bar (depending on your Zoom App version)

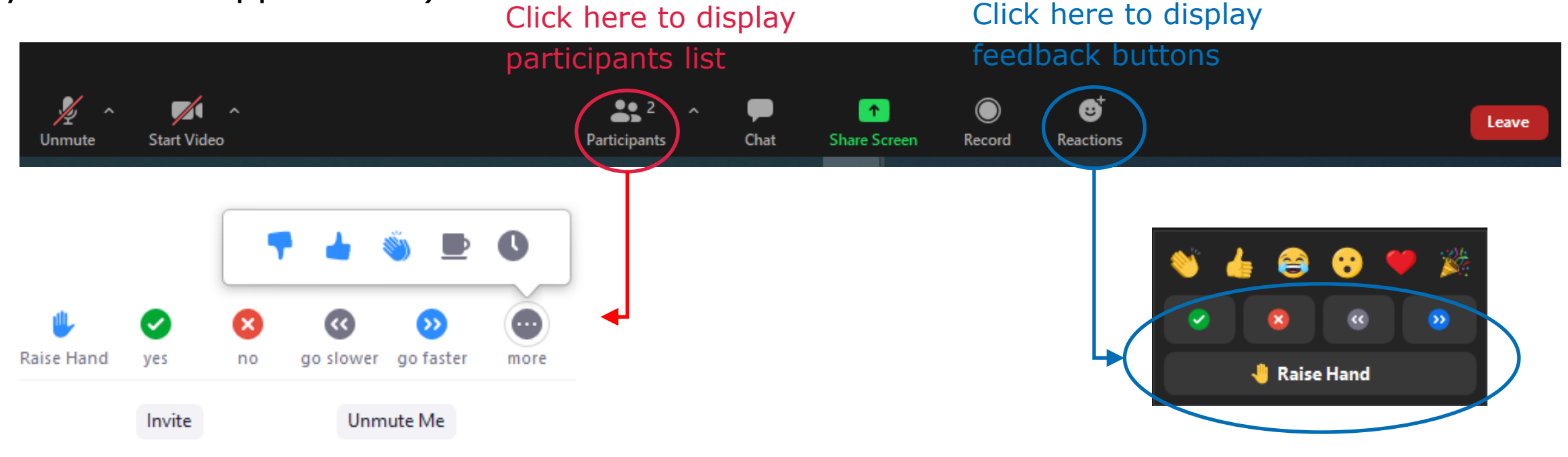

Don't hesitate to use them to provide your feedback!

## Zoom main window

#### Changing windows size

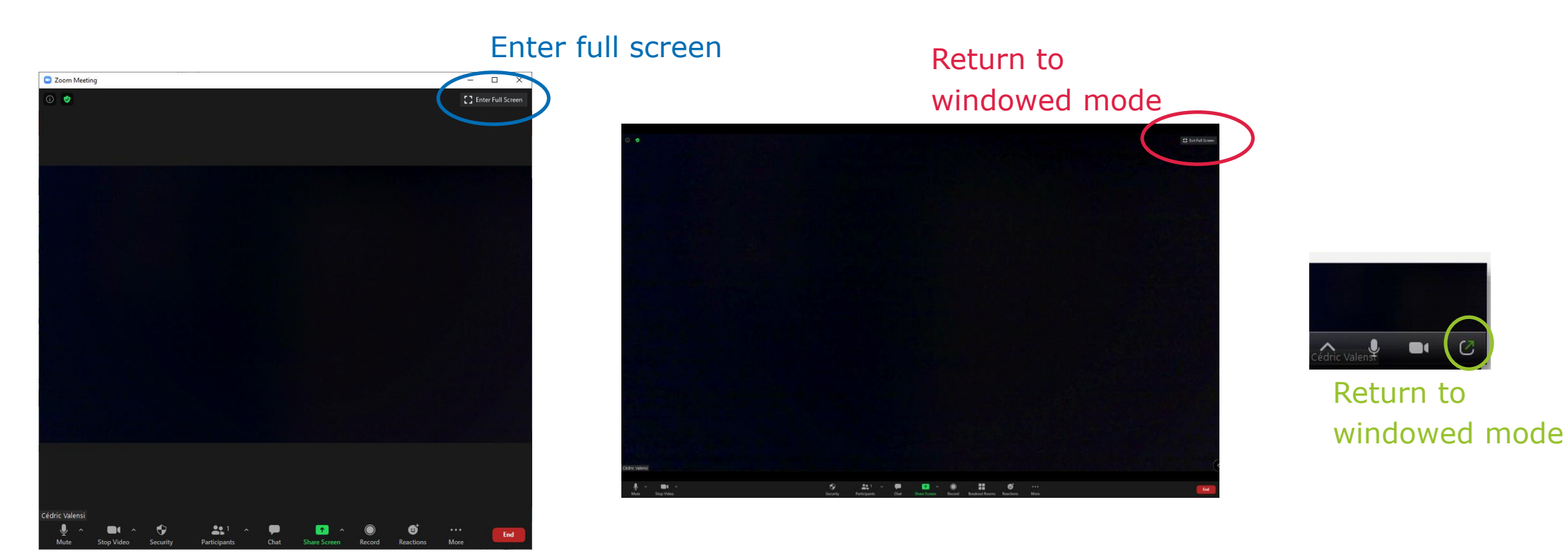

#### Windowed mode

Full screen

Minimised mode

38TH VI-HPS TUNING WORKSHOP (NHR@FAU, GERMANY, 01-03 MARCH 2021) - ONLINE

## **Breakout Rooms**

- Hands-on sessions will take place in breakout rooms
- You will be affected to a breakout room before the first hands-on session of the day
  - Do no switch to the breakout rooms before the hands-on sessions start!
- Organisers will periodically check the breakout rooms and notify the relevant instructors
- Breaks will take place in the main session

### **Breakout Rooms**

- This box signals that you have been affected to a breakout room.
  - Click "Later" to remain in the main session
    - Clicking "Join" will send you to the breakout room immediately

 Once you have been affected to a breakout room, you can access it by clicking "Breakout Rooms", then "Join Breakout Room"

 Connecting to a breakout room usually takes less than 10s

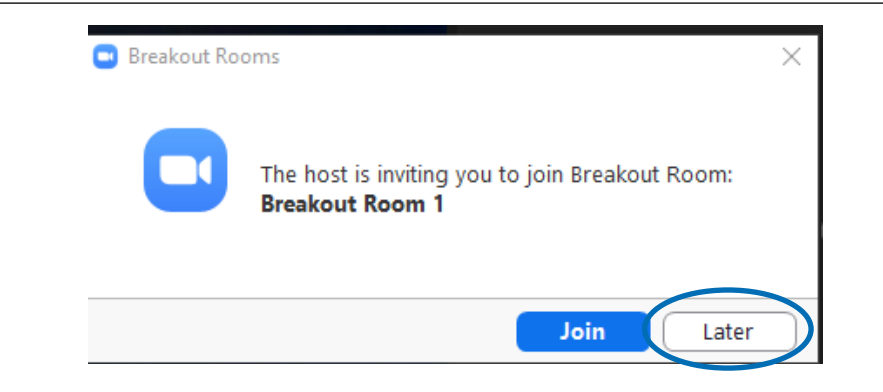

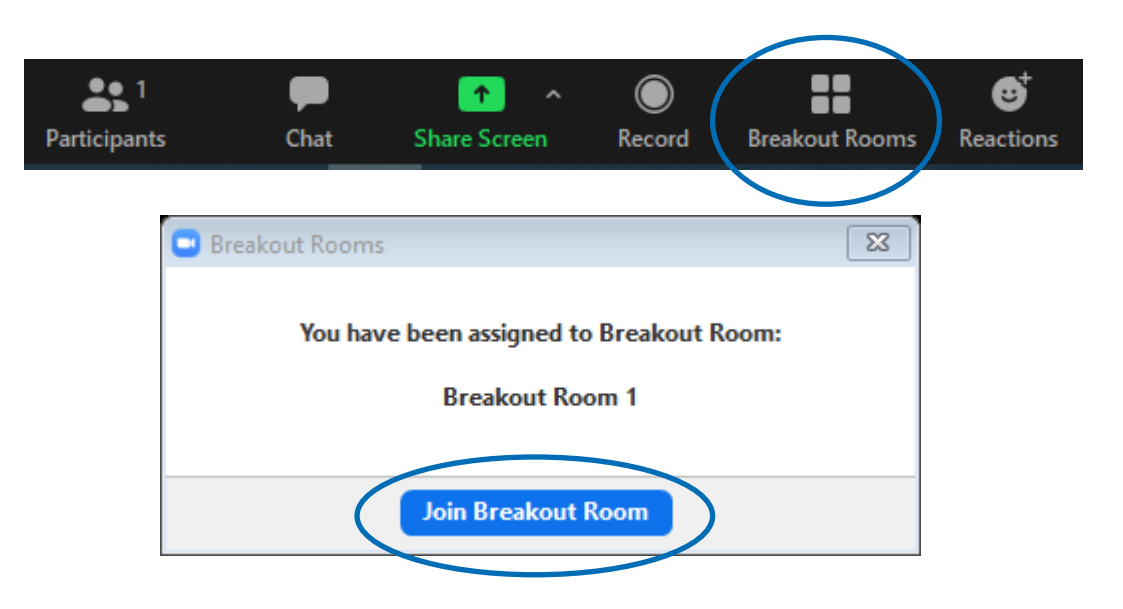

#### **Breakout Rooms**

Leaving a breakout room and return to Main Session

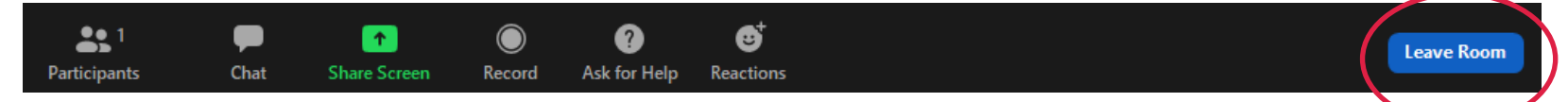

#### • Make sure to select "Leave Breakout Room"

"Leave Meeting" will kick you out of the conference

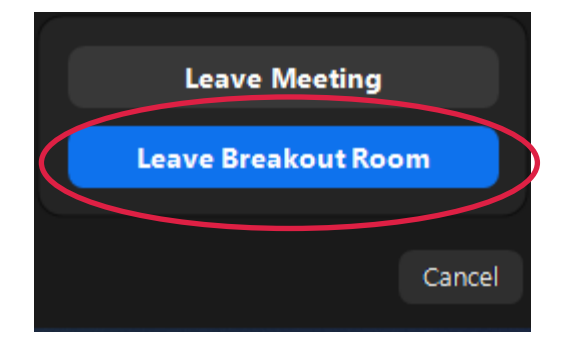

VIRTUAL/INSTITUTE -- HIGH PRODUCTIVITY SUPERCOMPUTING

### For instructors: switching between breakout rooms

Open the breakout rooms menu

Click "Join" to select room to switch to

| Participants     | P<br>Chat       | ↑ ↑ | Record | Breakout Rooms     | e <sup>+</sup><br>Reactions |
|------------------|-----------------|-----|--------|--------------------|-----------------------------|
|                  |                 |     |        |                    |                             |
| 📴 Breakout Rooms | s - In Progress |     | ×      |                    |                             |
| + Breakout Room  | m 2             |     | Leave  |                    |                             |
| Cédric Valensi   |                 |     |        | Join Breakout Room | m 1?                        |
| + Breakout Room  | m 1             |     | Join   |                    | No                          |
|                  |                 |     |        |                    |                             |

# VI-HPS

# **Sharing your screen**

Click "Share Screen"

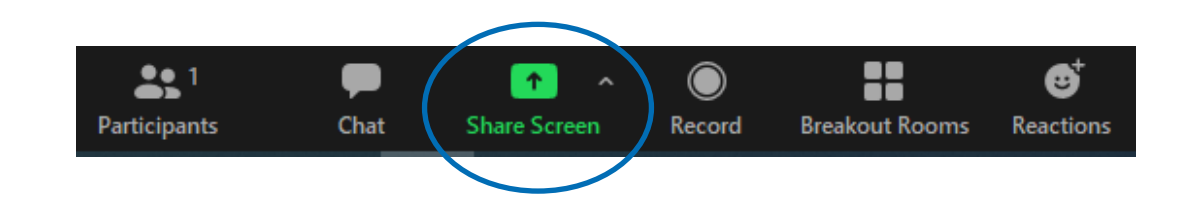

 Select the window you want to share (or the whole desktop)

| Select a window or an application that you v | vant to share                                                                                                    |             | ×     |
|----------------------------------------------|----------------------------------------------------------------------------------------------------|-------------|-------|
|                                              | Basic                                                                                                    | Advanced    |       |
|                                              |                                                                                                    |             |       |
|                                              |                                                                                                    |             |       |
|                                              |                                                                                                    |             |       |
| The submitted of the                         | ~                                                                                                    | _           |       |
| Screen                                       | Whiteboard                                                                                                    | iPhone/iPad |       |
| Streen                                       |                                                                                                    |             |       |
| Heldeling open af a<br>Reformationer He      | En remain<br>de la companya de la companya |             |       |
|                                              |                                                                                                    |             |       |
|                                              |                                                                                                    |             |       |
|                                              | manth setting at most setting at                                                                                                    |             |       |
| vihps_inst01@login01:~                       | new 5 - Notepad++                                                                                                    |             |       |
| Share computer sound Optimize                | Screen Sharing for Video Clip                                                                                                    |             | Share |
|                                              | 5                                                                                                    |             |       |

# VI-HPS

VIRTUAL INSTITUTE - HIGH PRODUCTIVITY SUPERCOMPUTING

### **Sharing your screen**

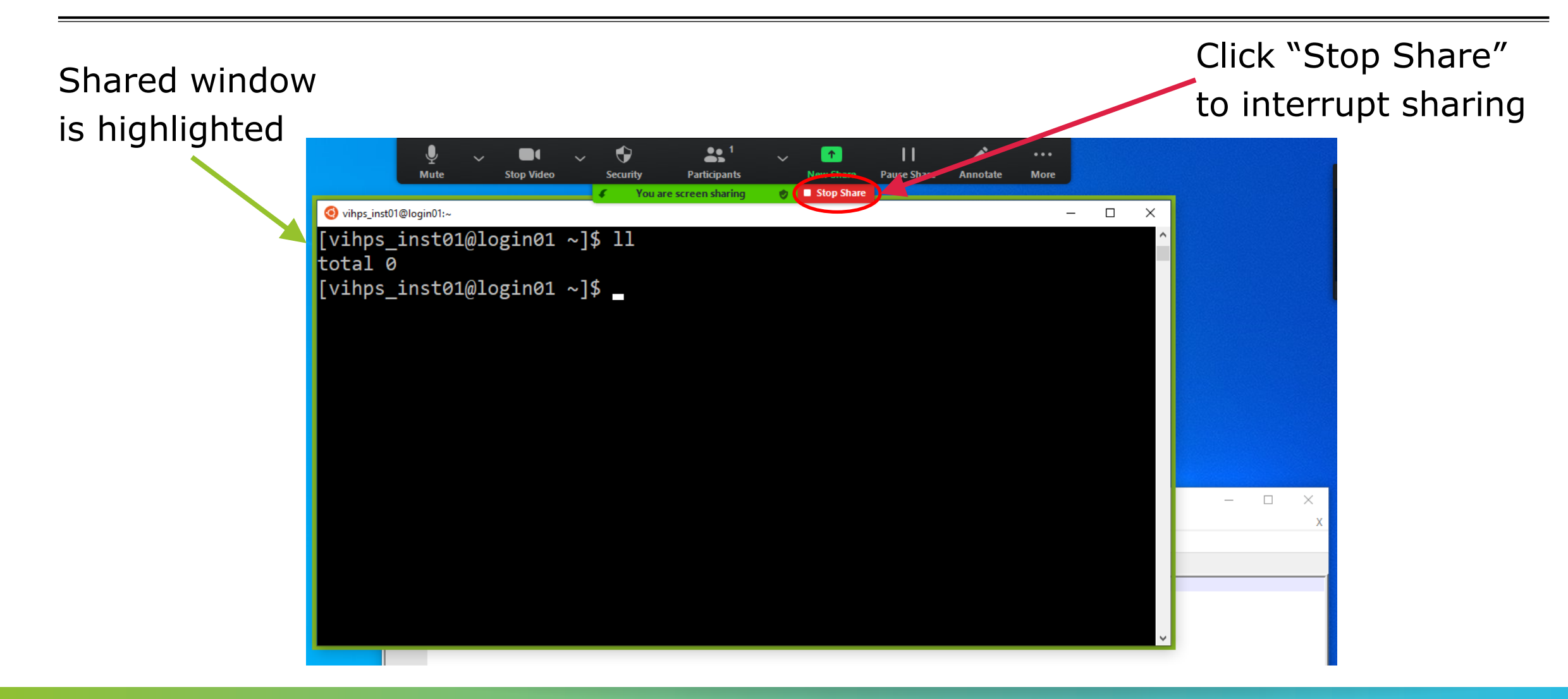

VIRTUAL INSTITUTE - HIGH PRODUCTIVITY SUPERCOMPUTING

# Granting control to your screen

While sharing your screen: select
"Remote Control"

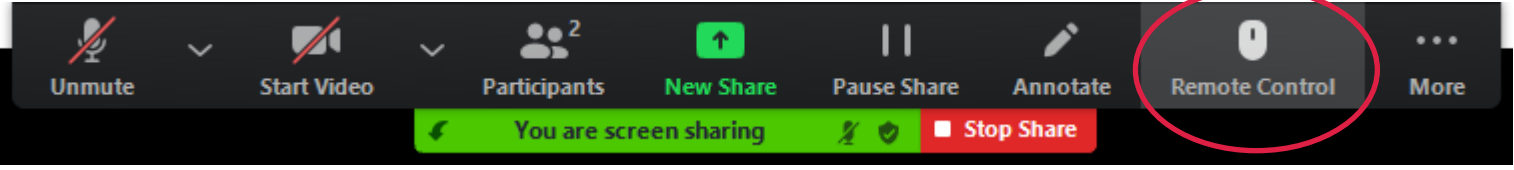

Select the instructor to give control to

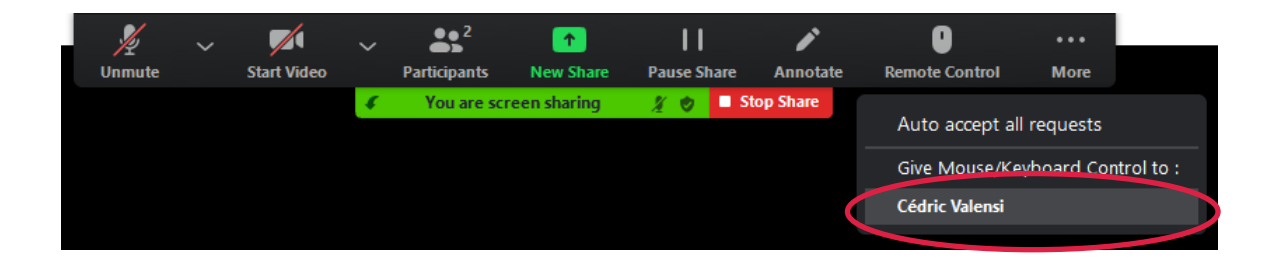

 You can cancel control sharing by clicking "Abort Control"

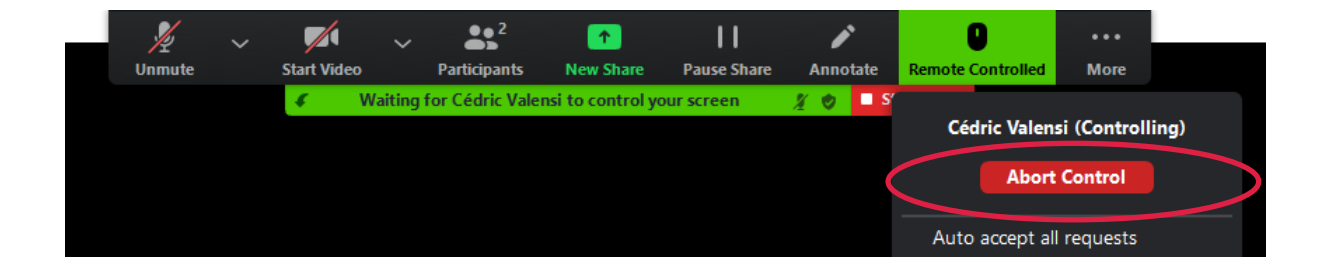